| MON  | NITOUCH                              |               |      |
|------|--------------------------------------|---------------|------|
| テクニス | カルインフォメーション                          | 2020年6月       | 月16日 |
| テーマ  | V9 シリーズと Simple Remote での VNC 接続について | -             |      |
| 該当機種 | WLAN ありの V9 シリーズ                     | No. TI-M-1278 | 1/16 |

## 1. 目的

V9 シリーズをアクセスポイント(暗号化なし)として Android タブレット(アプリ: Simple Remote)と VNC 接続します。 Android タブレットの IP アドレス設定には、 V9 の DHCP サーバ機能を使用します。

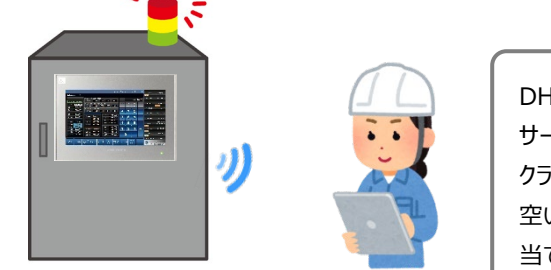

| DHCP サーバ機能とは 🍯                 |  |
|--------------------------------|--|
| サーバの V9 が IP アドレスをあらかじめ確保しておき、 |  |
| クライアント機器が V9 のネットワークヘアクセスした時に  |  |
| 空いている IP アドレスをクライアント機器に自動で割り   |  |
| 当てする機能です。                      |  |
|                                |  |

2. 対応機種

WLAN ありの V9 シリーズ

- 3. V9 シリーズ本体の設定
  - 3.1 ローカル画面への切替
    - 1 画面の四隅1ヵ所を2秒以上タッチして「ピッ」と音が鳴ったら指を離し、それとは別の四隅の1ヵ所を2秒以上 タッチするとシステムメニューが表示されます。

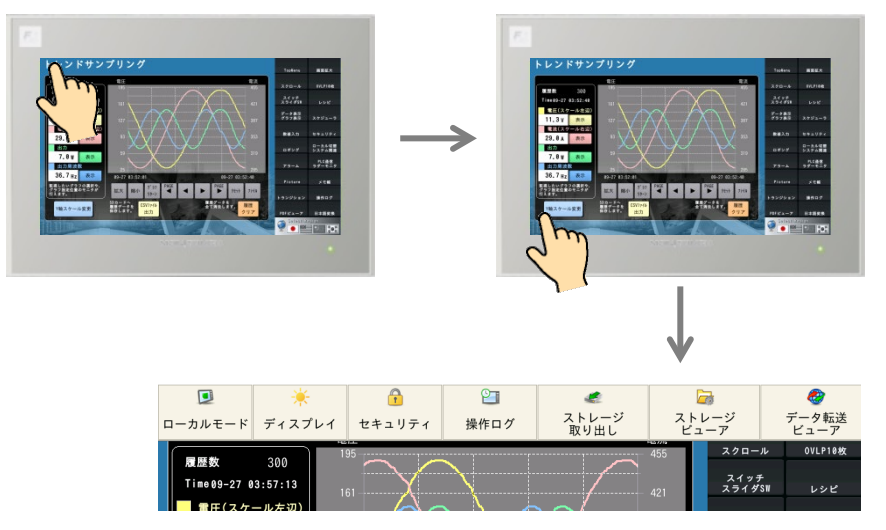

※V9 Standard は「SYSTEM」をタッチしてシステムメニューを表示します。

Hakko Electronics Co., Ltd.

2 「ローカルモード」をタッチしてローカル画面を表示します。

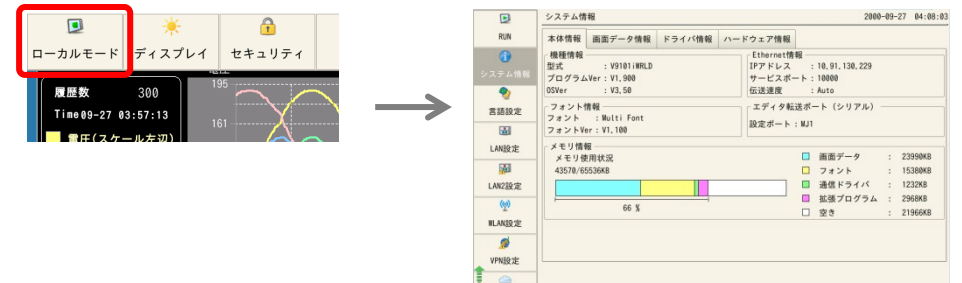

### 3.2 「WLAN」設定画面

IP アドレス/サブネットマスクと無線の設定をします。

1 「WLAN 設定」→「IP 設定」で「IP アドレス」「サブネットマスク」を設定します。

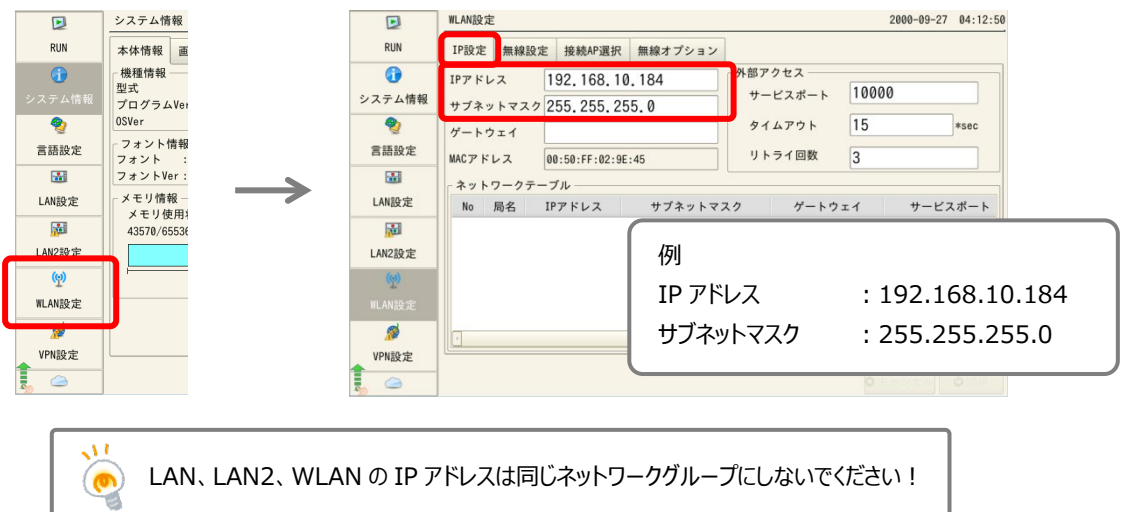

2 「無線設定」を設定します。

| D            | WLAN設定                                       | 2000-09-27 04:19:46 |                           |
|--------------|----------------------------------------------|---------------------|---------------------------|
| RUN          | IP設定 無線設定 接続AP選択 無線オプション                     |                     |                           |
|              | 状態 オフ こうしょう オン                               | 例                   |                           |
| システム情報       | 動作モードアクセスポイント                                | 状態                  | :オン(スライドして切替)             |
| 言語設定         | アンテナ PCB ・ チャンネル I ・<br>SSID 0-V9101 j WRD-4 | 動作モード               | :アクセスポイント                 |
|              | 認証方式 Open System                             |                     |                           |
| LAN設定        | 暗号化レベル NONE                                  | アノテノ                | : PCD                     |
|              |                                              | チャンネル               | :1                        |
| ( <u>p</u> ) | キーインデックス 0<br>キーフォーマット 16洋数 -                | SSID                | :任意の文字列                   |
| WLAN設定       | 確認用キー                                        |                     | ※Android タブレットの Wi-Fi 設定に |
| MDN#A ctt    |                                              |                     | まニュカニオ                    |
| VPN設定        |                                              |                     | 1×小C11よ9。                 |
| 5            |                                              | 認証方式                | : OPEN System             |
|              |                                              | 暗号化レベル              | : NONE                    |
|              |                                              |                     |                           |

Hakko Electronics Co., Ltd.

| テクニカルインフォメーション | No. TI-M-1278 | 3/16 |
|----------------|---------------|------|
|----------------|---------------|------|

3 「無線オプション」→「IP アドレス設定方法」を「手動/DHCP サーバ」にし、「開始アドレス」「リース数」 「リース時間」を設定したら、「適用」をタッチします。

| D                     | WLAN設定                   | 2000-09-27 04:27:04 |                  |
|-----------------------|--------------------------|---------------------|------------------|
| RUN                   | IP設定 無線設定 接続AP選択 無線オプション |                     |                  |
| いったときね                | 無線モード 802.11 n/g/b ・     |                     |                  |
|                       | ステーション最大接続数 6 ・          |                     |                  |
| 常語語中                  | ビーコン送信間隔 100 *msec       |                     |                  |
| E AE AX AL            | DTIM間隔 1                 | (5)                 |                  |
| i uuto da             | IPアドレス設定方法               | נילו                |                  |
| LAN設定                 | 手動/DHCPサーバ ·             | 開始アドレス              | : 192.168.10.185 |
|                       | 開始アドレス 192, 168, 10, 185 |                     | . 10             |
| LAN2設定                | リース教 10                  | リー人致                | : 10             |
| ( <u>(</u> <u>p</u> ) |                          | リース時間               | : 24h            |
| WLAN設定                |                          | 2 2 4 315           |                  |
| <i>ø</i>              |                          |                     | )                |
| VPN設定                 |                          |                     |                  |
|                       | 0 =                      | キャンセー ◎ 適用          |                  |

#### 3.3 「ユーザー設定」画面

VNC サーバのアクセスユーザを追加します。

1 「ユーザー設定」→「追加」をタッチします。

|   | SRAM設定                                   | ユーザー設定  |    |       |        |     | 2000-09-29 | 20:20:38 |
|---|------------------------------------------|---------|----|-------|--------|-----|------------|----------|
|   | ● 二〇 二〇 二〇 二〇 二〇 二〇 二〇 二〇 二〇 二〇 二〇 二〇 二〇 | 「ユーザー一覧 |    |       | 全て     |     |            | •        |
|   | đ                                        | ユーザー    | -名 | 管理者権限 | セキュリティ | r V | NCサーバ      | FTPt     |
|   | システム設定                                   |         |    |       |        |     |            |          |
|   | 5                                        |         |    |       |        |     |            |          |
|   | 日付時刻設定                                   |         |    |       |        |     |            |          |
|   | 5                                        |         |    |       |        |     |            |          |
|   | ストレージ<br>転送                              |         |    |       |        |     |            |          |
|   | ۲                                        |         |    |       |        |     |            |          |
| 1 | I/0チェック                                  |         |    |       |        |     |            |          |
| I | 2                                        |         |    |       |        |     |            |          |
| ι | ユーザー設定                                   |         |    |       |        |     |            | ,        |
| 1 | <b>B</b>                                 |         |    |       |        |     |            |          |
|   | 規格                                       |         |    |       |        | 會追加 | ◎削除        | 《編集      |

2 「ユーザー名」「パスワード」「VNC サーバ」を設定し、「適用」をタッチします。

| SRAM設定                                                             | ユーザー設定 > 追加              | 0              |                          | 2000-09-29 | 20:31:23         |             |
|--------------------------------------------------------------------|--------------------------|----------------|--------------------------|------------|------------------|-------------|
| ● 二<br>通信設定                                                        |                          | ユーザー名<br>パスワード | moni<br>●●●●             |            |                  |             |
| <i>③</i><br>システム設定                                                 |                          | 🔀 管理者権限を与える    |                          | ſ          | 例                |             |
| 5<br>日付時刻設定                                                        | 詳細設定<br>セキュリティーー<br>許可する |                | VNC+/S-                  |            | ユーザー名            | : moni      |
| いたい うちょう ひんし うちょう ひんし うちょう ひんし ひんし ひんし ひんし ひんし ひんし ひんし ひんし ひんし ひんし | レベル1<br>レベル2<br>レベル3     |                | ★ 許可する ★ リモート操作を許可する     | J          | バスワード<br>VNC サーバ | : moni<br>・ |
| ⑧ I/0チェック                                                          |                          |                | FTPサーバー ■ 許可する 入力監視時間 15 |            |                  | リモート動作を許可する |
| 2-ザー設定                                                             | L×117                    |                | 書き込みを許可する                | l          |                  |             |
| 規格                                                                 |                          |                | 🥏 0K 💿 ≄                 | ャンセル       | ◎適用              |             |

影規格

| ~ <b>す</b>  | でにユーサ        | ザー登録があ    | る場合~         |            |           |                |     |
|-------------|--------------|-----------|--------------|------------|-----------|----------------|-----|
| I           | 「管理者認        | 窓証  をタッチし | します。         |            |           |                |     |
|             |              |           |              |            |           |                |     |
|             | ユーザー設定       | •         |              |            |           | •              |     |
|             | 10 10        | 2 管理者認証   |              |            |           |                |     |
|             | 256/15       |           |              |            |           |                |     |
| <b>TT</b> 4 |              | ロボナフラ     | ц" тр L II°⊐ |            |           |                | -   |
| 11 '        | 官理石惟         | 限かめるユー    | サーロ どハス      | リートを入力し    | ノ(、I UK」を | ニタッナしま         | .9. |
|             | SRAM設定       | ユーザー設定    |              |            | 2000-0    | 9-29 20:54:23  |     |
|             | 2, *         |           | 管理者名、パスワー    | ドを入力して下さい。 |           |                |     |
|             | 通信設定         |           | 管理者名         | ADMINI     |           |                |     |
|             | đ            |           | バスワード        |            |           |                |     |
|             | システム設定       |           |              |            |           |                |     |
|             | 10           |           |              |            |           |                |     |
|             | 日付時刻設定       |           |              |            |           |                |     |
|             | ストレージ        |           |              |            |           |                |     |
|             | 転送           |           |              |            |           |                |     |
|             |              |           |              |            |           |                |     |
|             | 1/0/1//      |           |              |            |           |                |     |
|             | ユーザー設定       |           |              |            |           |                |     |
|             |              |           |              |            |           |                |     |
|             | 規格           |           |              |            | 🥏 ОК      | 3キャンセル         |     |
|             |              |           |              |            |           |                |     |
| ттт         | 「管理老工        |           | 亦わるので        | 33         | 壬順に進み     | ± <del>⊿</del> |     |
| 111         | 日生日し         |           |              | 5.5 項の1 の  | 于順に進める    | 59°            |     |
|             | SRAM設定       | ユーザー設定    |              |            | 2000-0    | 9-29 20:58:32  |     |
|             | 2, *         | ユーザー一覧    |              | A7         |           |                |     |
|             | 通信設定         | 官理省モート    | •            | ΞC         |           | •              |     |
|             | Ø            | ユーザー名     | 管理者権限        | セキュリティ     | VNCサーバ    | FTPt           |     |
|             | システム設定       | USER      | あり           | レベル2       | 禁止        | 禁止             |     |
|             | <u>.</u>     | ADMINI    | あり           | レベル3       | 禁止        | 奈正             |     |
|             | 日付時刻設定       | monitouch | あり           | 禁止         | 禁止        | 許可(書           |     |
|             | ストレージ        |           |              |            |           |                |     |
|             | 転送           |           |              |            |           |                |     |
|             | ₩<br>1/0チェック |           |              |            |           |                |     |
|             |              |           |              |            |           |                |     |
|             | ユーザー設定       |           |              |            |           |                |     |
|             |              |           |              |            |           |                |     |

◆追加 ◎削除 ✓編集

| テクニカルインフォメーション | No. TI-M-1278 | 5/16 |
|----------------|---------------|------|
|----------------|---------------|------|

### 4. Android タブレットの設定

## 4.1 「設定」アイコン

1 ホーム画面の「設定」→「Wi-Fi」をタッチします。

| Summer |               | 日 |                                  |   | 無線とネットワーク | 0 ÷. = 1416<br>Q |
|--------|---------------|---|----------------------------------|---|-----------|------------------|
|        | $\rightarrow$ |   | 無線とネットワーク                        |   | 機内モード     |                  |
| 設定     | -             |   | WFFI、VPN<br>デバイス接続               |   | Wi-Fi     | APPLE )          |
|        |               |   | Bluetooth、印刷                     | > | モバイルデータ通信 | 2                |
|        |               |   | アプリと通知<br>権限、デフォルトアプリ            |   | VPN       | 2                |
|        |               | 0 | <b>電池</b><br>省電力モード、電池消費量        |   |           |                  |
|        |               | 0 | <b>画面</b><br>視力保護、ホーム画面スタイル、壁紙   |   |           |                  |
|        |               | • | <b>音</b><br>通知の鳴動制限、着信音、バイブレーション |   |           |                  |

2 3.2 項 2 の手順で設定した SSID をタッチします。

|    |                           | Sull. |                                    | 回奈 14:17   |
|----|---------------------------|-------|------------------------------------|------------|
| 設定 | Ē                         |       | ← Wi-Fi 🕜 😤                        | @ :        |
| 1  | 無線とネットワーク<br>Wi-Fi、VPN    |       | Wi-Fi                              |            |
|    | デバイス接続<br>Bluetooth、印刷    |       | Wi-Fi+<br>インターネット体験の向上             | オン)        |
|    | マプリンを作                    |       | 利用可能なネットワーク                        |            |
| 88 | インリン理知<br>権限、デフォルトアプリ     | >     | 0-V9101iWRD-4<br>接続済み(インターネット接続なし) | ()<br>()   |
|    | 電池<br>省電力モード、電池消費量        | >     |                                    | <b>(</b> ) |
|    | 画面                        |       |                                    | 10000      |
|    | 視力保護、ホーム画面スタイル、壁紙<br>辛    |       | V9_KA<br>保存済み(インターネット接続なし)         | ((;-       |
|    | 日<br>通知の鳴動制限、着信音、バイブレーション |       | buffalo_85                         |            |

対象の SSID を長押しすると、プルダウンメニューが表示されるので、「ネットワークを変更」をタップします。 「詳細オプションを表示する」をチェックありにすると、「IP 設定」が表示されるので、「DHCP」が選択されていることを確認 します。

| ← Wi-Fi ⑦ 😤                          |                 | IOI की <b>का</b> 14:19 |
|--------------------------------------|-----------------|------------------------|
| Wi-Fi                                | ← 0-V9101iWRD-4 |                        |
| Mi-Fi+                               | 電波強度            | 非常に強い                  |
| インターネット体験の向上 長押し                     | 暗号化タイプ          | なし                     |
|                                      | ▼ 詳細オプションを表示する  |                        |
| 380歳すのインターネット計<br>PPIF 0-V9101iWRD-4 | プロキシ            | なし >                   |
| 存ぶ (利) ネットワークを削除                     | IP設定            | DHCP >                 |
| '9_KA<br>探済み(イシターネット<br>ネットワークを変更    |                 |                        |
| uffalo_85                            |                 |                        |
| 暗号化済み(WPS利用可)                        |                 |                        |

# 4.2 「Simple Remote」の起動と終了

### <起動>

1 ホーム画面の「Simple Remote」アイコンをタッチします。

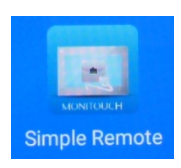

| Simple Remote とは 胷            |
|-------------------------------|
| 発紘電機ブランドの、モニタッチ専用の Android 版  |
| 無償 VNC クライアントアプリです。           |
| 自社開発のため長期にわたってサポートします。        |
| チャージ不要(無償)で Google Play からインス |
| トールしてすぐに使用できます。               |

### 2 以下の画面が表示されます。

|                       | ◎ 膏 ■14:27 |
|-----------------------|------------|
| Simple Remote<br>発鉱電機 | :          |
| <del>\$1.11</del> .注意 | 接続         |
| タイトル(任意)              |            |
| VNC接続設定               |            |
| VNCサーバー               | 5900       |
| VNC ユーザー名(任意)         |            |
| VNCパスワード              | ☑ 保存       |
| 表示 詳細設定表示             |            |
| インポート/エクスポート設定        |            |
| Logcatをコピーする          |            |
|                       |            |
| 0                     |            |

3 「VNC 接続設定」に V9 の WLAN の IP アドレスを入力し、「接続」をタッチします。

| Simple Remote<br>発鉱電機 |              | 0197 === 1435<br>: |
|-----------------------|--------------|--------------------|
| 新規接続                  |              | - 接続               |
| タイトル(任意)              |              | <u> </u>           |
| VNC接続設定               |              |                    |
| 192.168.10.184        |              | 5900               |
| VNC ユーザー名(任意)         |              |                    |
| VNCパスワード              |              | ☑ 保存               |
|                       |              |                    |
|                       | 例            |                    |
| インポート/エクスボート設定        | VNC 接続設定(V9) | : 192.168.10.184   |
|                       | (ポート)        | : 5900(固定)         |
|                       |              |                    |

4 以下のように、V9 シリーズの VNC 起動メニューが表示されます。

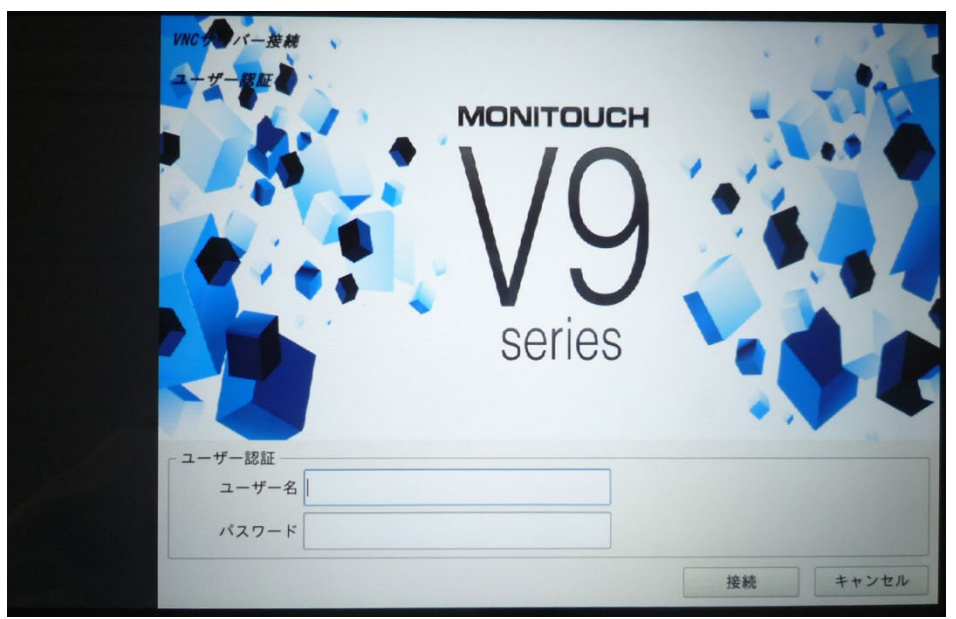

5 画面をタップすると、以下の透過メニューが表示されるので、中央のアイコンをタップします。

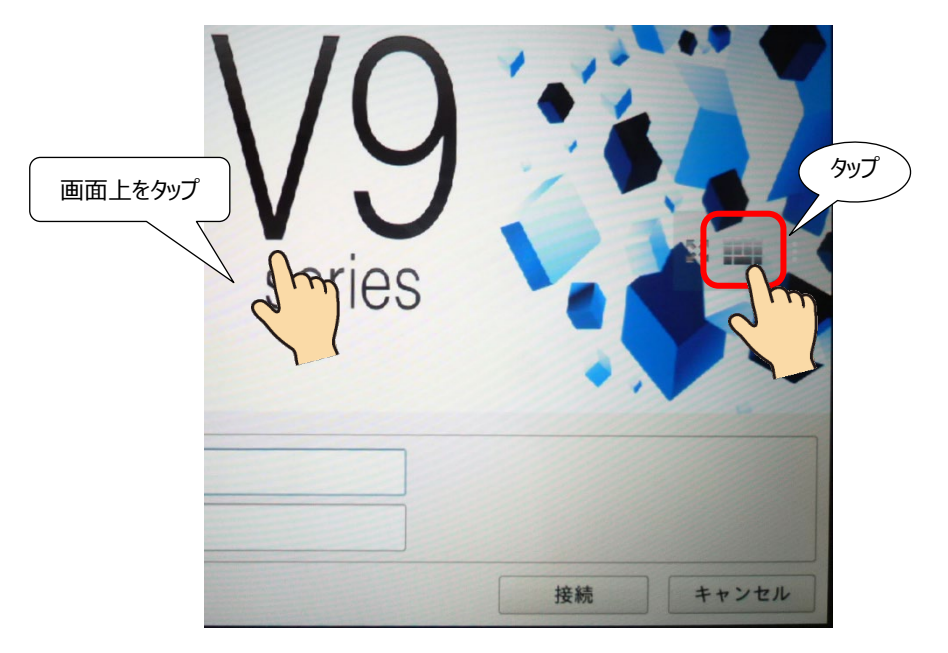

| テクニカルインフォメーション | No. TI-M-1278 | 8/16 |
|----------------|---------------|------|
|                |               |      |

6 キーパッドが表示されるので、VNC 画面をスクロールさせ、「ユーザー認証」が見えるように表示させます。
 3.3 項 2 の手順で設定したユーザー名 (moni) とパスワード (moni) を入力します。
 キーパッドを消す場合は、画面下にある「▽」ボタンをタップします。

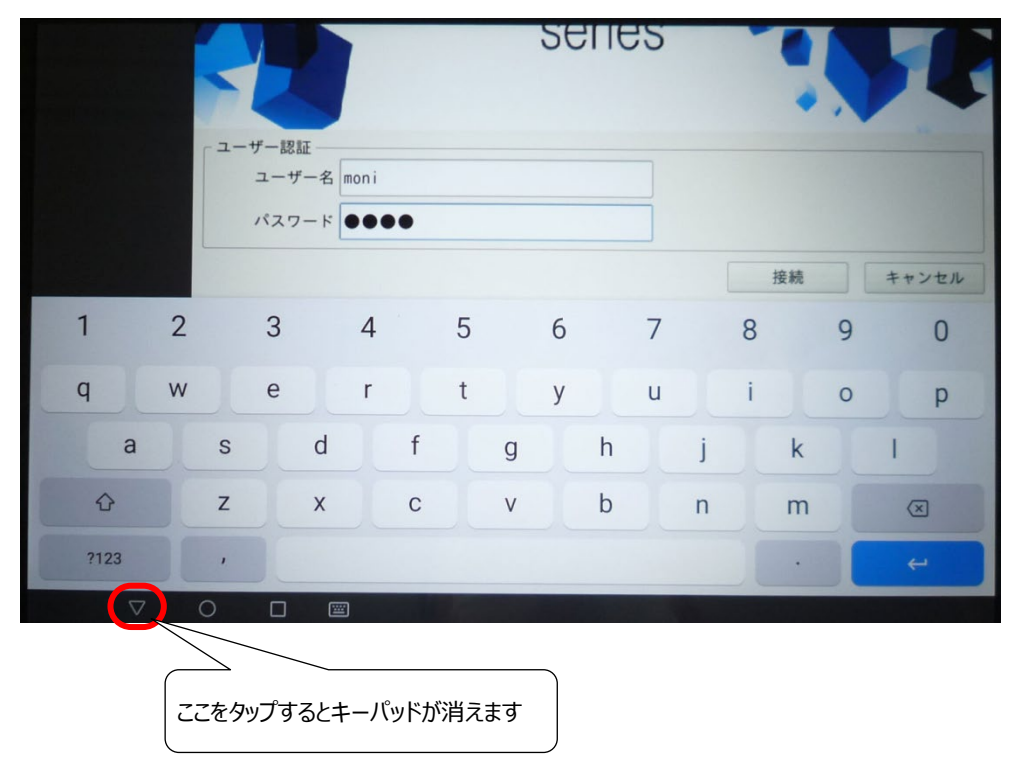

7 「接続」をタップします。 V9 シリーズの画面が VNC 接続で表示されます。

| バー接続<br>マロー<br>マロー<br>花証<br>エーザー名 moni | MONITOUCH<br>V99<br>series |          |
|----------------------------------------|----------------------------|----------|
| \$ <b>ス</b> ワード ●●●●                   |                            | 接続 キャンセル |

### <終了>

画面上をタップ

1 画面をタップすると、以下の透過メニューが表示されるので、一番右のアイコンをタップします。

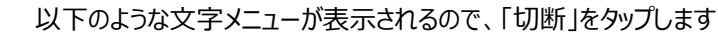

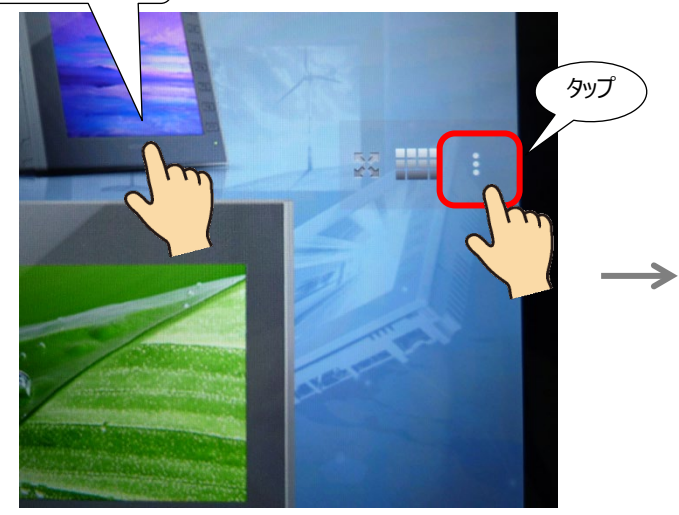

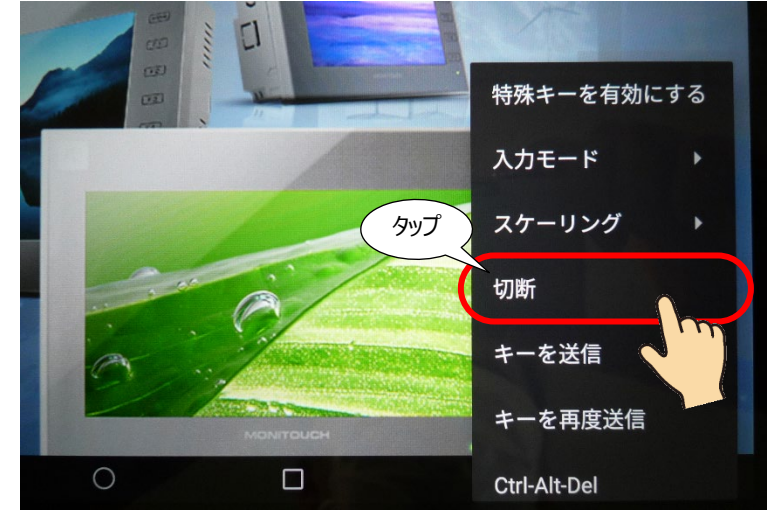

2 Simple Remote の起動画面に戻ります。

|                       | <b>I○I ○ I □</b> 14:27 |
|-----------------------|------------------------|
| Simple Remote<br>発鉱電機 | 1                      |
| 新相接結                  | 接続                     |
| タイトル(任意)              |                        |
| VNC接続設定               |                        |
| VNCサーバー               | 5900                   |
| VNC ユーザー名(任意)         |                        |
| VNCパスワード              | ☑ 保存                   |
| 表示 詳細設定表示             |                        |
| インポート/エクスポート設定        |                        |
| Logcatをコピーする          |                        |
| 1 0                   | Π                      |
| 77                    |                        |

| テクニカルインフォメーション | No. TI-M-1278 | 10/16 |
|----------------|---------------|-------|
|                |               |       |

## 5. Simple Remote 特長

### 5.1 画面の中央表示

起動時、画面は右下寄りで表示されます。この時、ピンチイン・ピンチアウト操作で画面の拡大縮小が可能です。

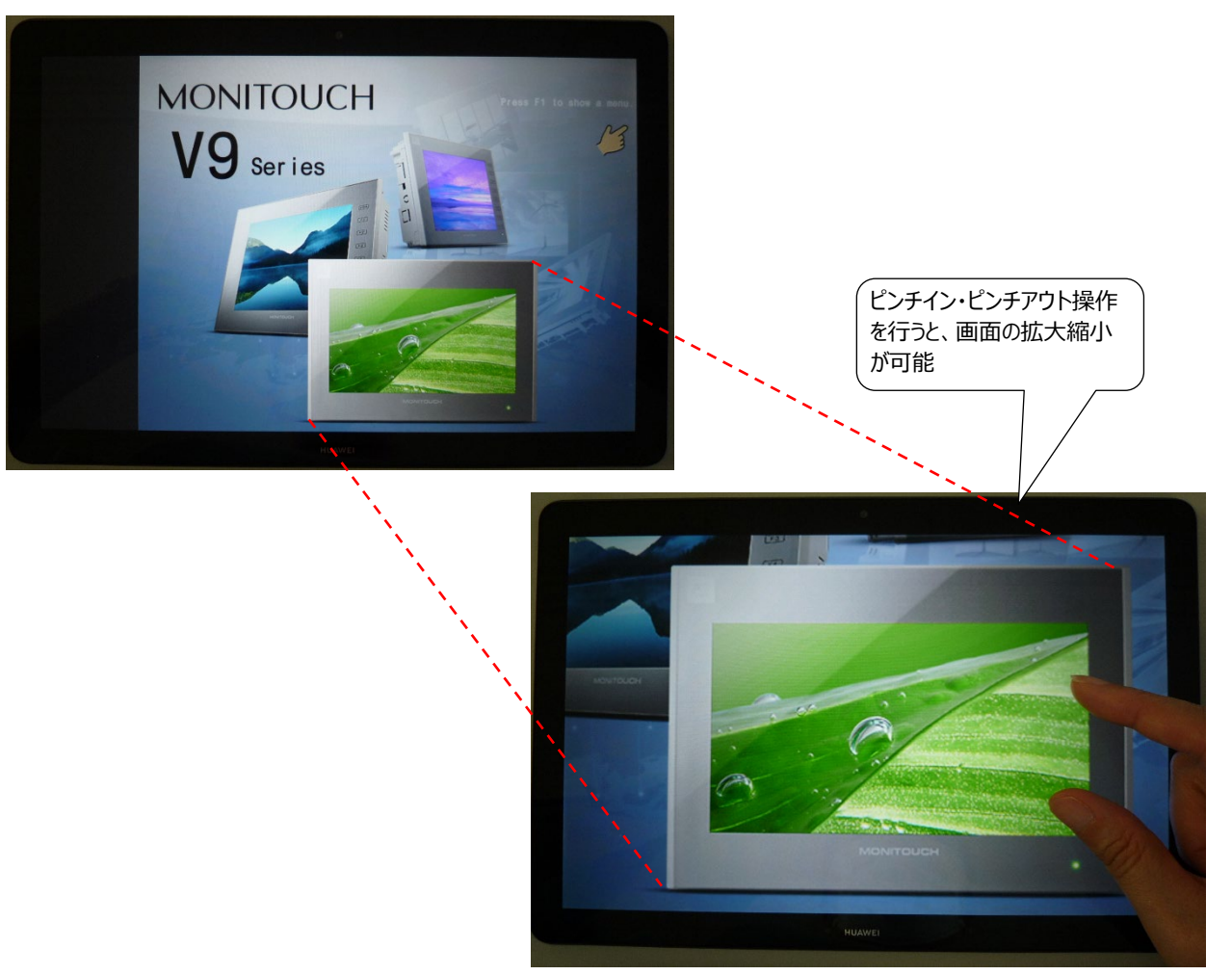

画面を中央に表示させることも可能です。以下の設定を行います。

画面上をタップ

1 VNC 表示中の画面をタップすると、以下の透過メニューが表示されるので、一番右のアイコンをタップします。 以下のような文字メニューが表示されるので、「スケーリング」をタップします。

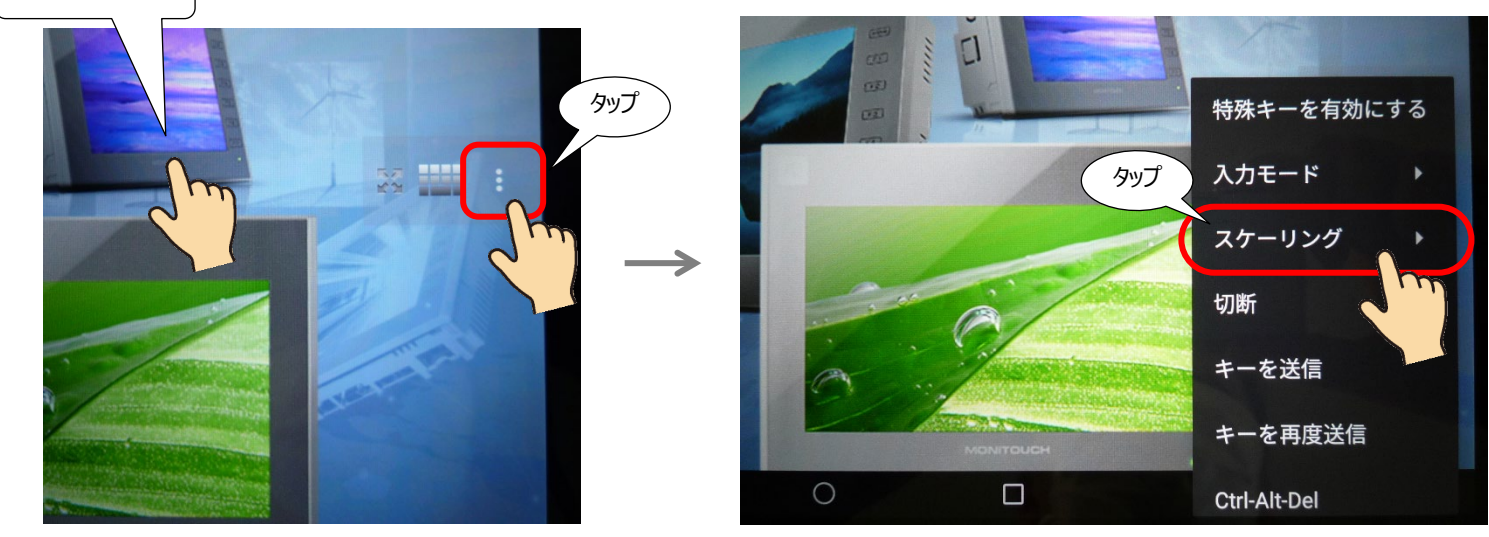

Hakko Electronics Co., Ltd.

|--|

2 「スケーリング」メニューが表示されます。

「拡大縮小可能」が選ばれているので、「画面サイズに合わせる」をタップし、選択してください。

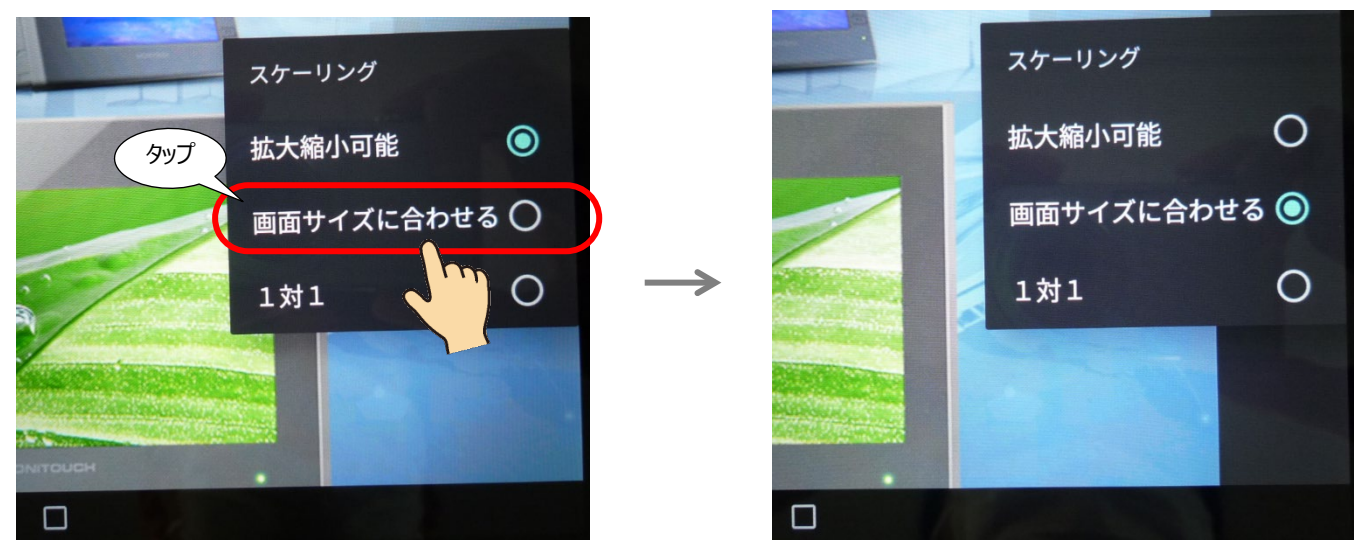

3 画面が中央に表示されます。

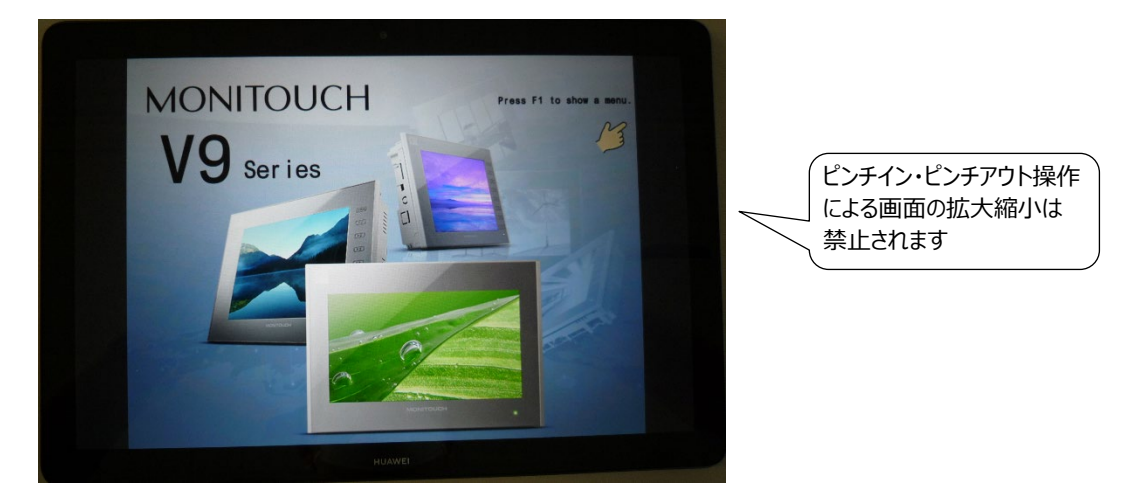

#### 5.2 マウスポインタ表示/非表示

マウスポインタを表示させることが可能です。(デフォルトは非表示になっています。)

画面上をタップ

1 画面をタップすると、以下の透過メニューが表示されるので、一番右のアイコンをタップします。 以下のような文字メニューが表示されるので、「切断」をタップします

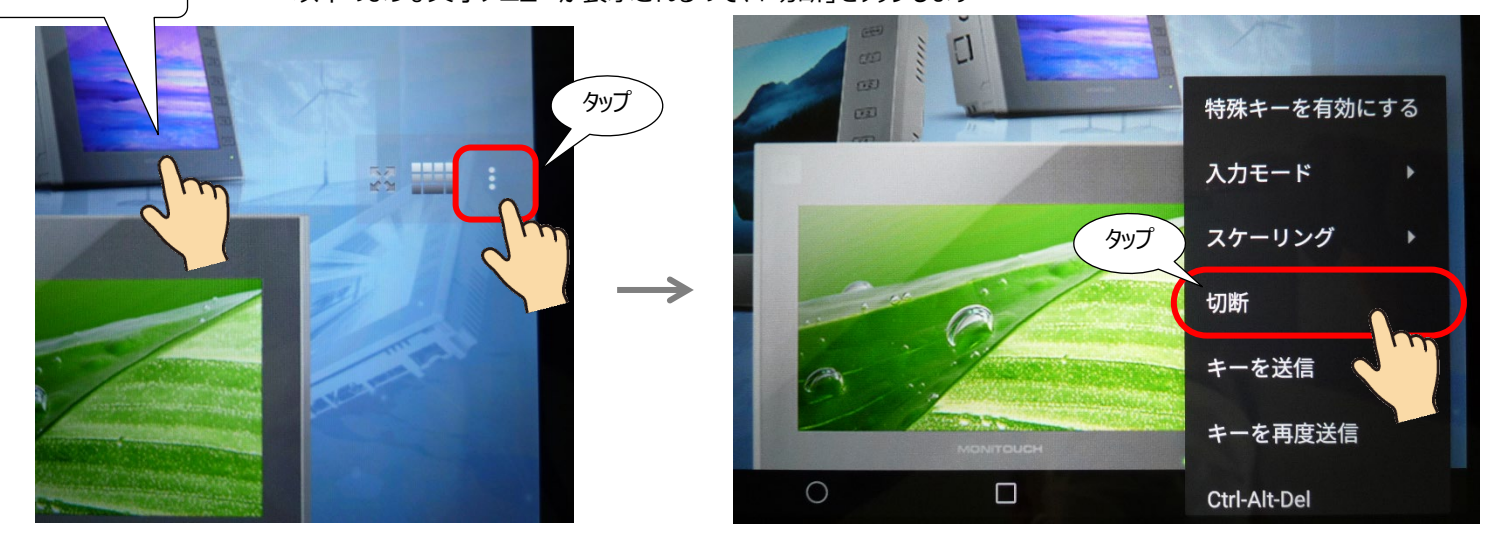

2 Simple Remote の起動画面に戻ります。
 「表示」をタップして、下に隠れているメニューをスクロールさせて見えるようにします。

| Simple Remote<br>発紘電機 | 1                                                     |            |
|-----------------------|-------------------------------------------------------|------------|
| 新規接続                  | - 接続                                                  |            |
| タイトル(任意)              |                                                       |            |
| VNC接続設定               |                                                       |            |
| 192.168.10.184        | 5900                                                  |            |
| VNC ユーザー名(任意)         |                                                       |            |
| VNCパスワード              | ☑ 保存                                                  |            |
| 表示 計細設定表示             |                                                       | 0.*        |
| インポート/エクスポート設定        | Simple Remote<br>発紘電機                                 |            |
|                       | 非表示                                                   |            |
|                       | 24ビットカラー(24 bpp)                                      |            |
|                       | □ 閲覧限定モード                                             |            |
|                       | ✓ 矢印キーはD-Padを、CtrlキーはD-Padクリックを使用する。                  |            |
|                       | 山 Bluetooth或いなフラトD-Pauを回転する<br>カーソルモード:               |            |
|                       | ● 自動 ○ ローカル ○ 無効                                      |            |
|                       | □ 圧縮無し(ローカル接続、Hextileエンコード)                           |            |
|                       | レンダリングモード:                                            |            |
|                       | ● 自動 ○ 全画面ビットマップ                                      |            |
|                       | リモートデスクトップサイズ(WxH)<br>サーバー側でExtendedDesktopSizeの対応が必要 |            |
|                       | 無效 • 0                                                | x <u>0</u> |
|                       |                                                       |            |

Hakko Electronics Co., Ltd.

3 「カーソルモード」を「自動」→「ローカル」に変更します。

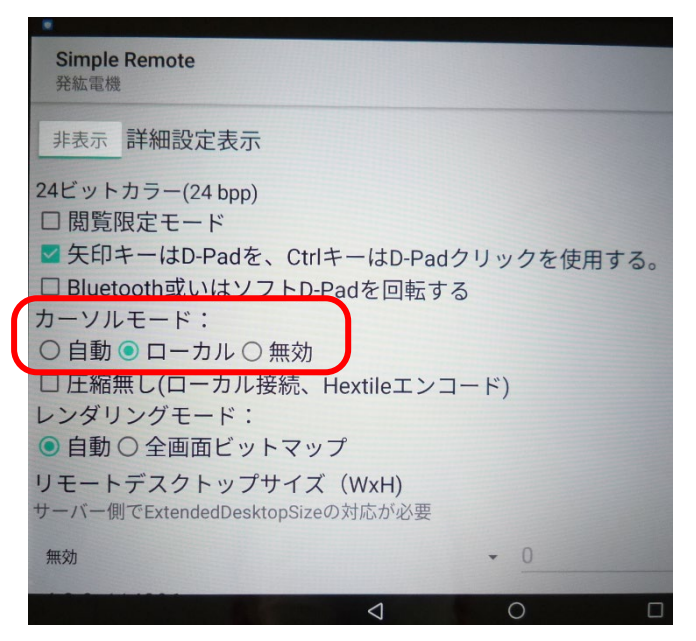

4 V9と接続すると、VNC表示中にマウスカーソルが表示されるようになります。

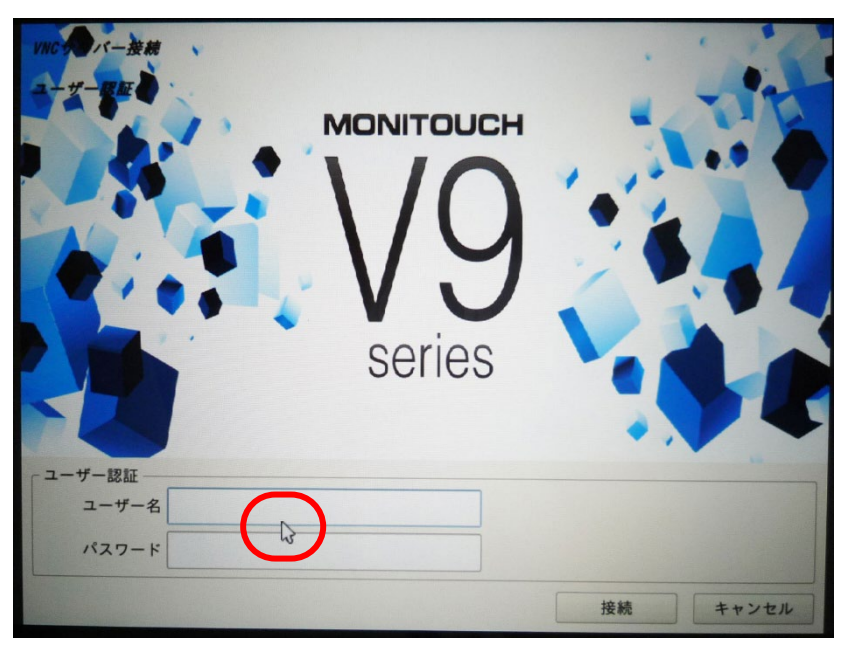

| テクニカルインフォメーション | No. TI-M-1278 | 14/16 |
|----------------|---------------|-------|
|                |               |       |

#### 5.3 V9 側ファンクションキー操作方法

Simple Remoteの「キーを送信」で V9 シリーズのファンクションキーを押す動作が実現可能です。

| VNC クライアントキーボード | V9 本体のファンクションスイッチ |
|-----------------|-------------------|
| F1              | F1                |
| F2              | F2                |
| F3              | F3                |
| F4              | F4                |
| F5              | F5                |
| F6              | F6                |
| F7              | F7                |
| F8              | SYSTEM            |

<「SYSTEM」キーを押す動作>

画面上をタップ

1 画面をタップすると、以下の透過メニューが表示されるので、一番右のアイコンをタップします。 以下のような文字メニューが表示されるので、「キーを送信」をタップします。

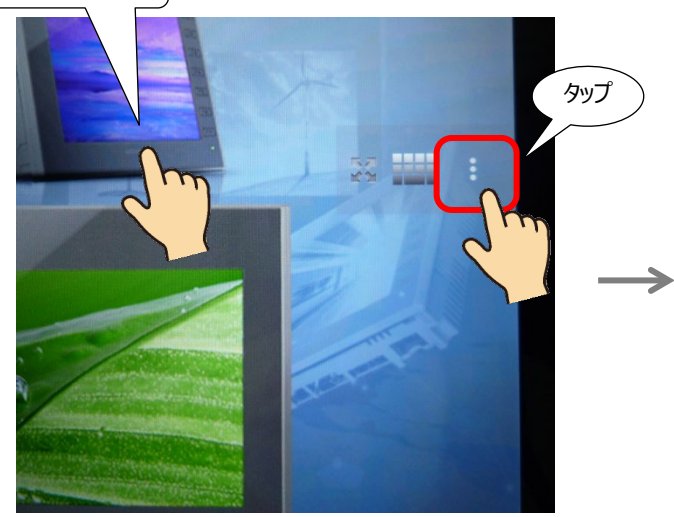

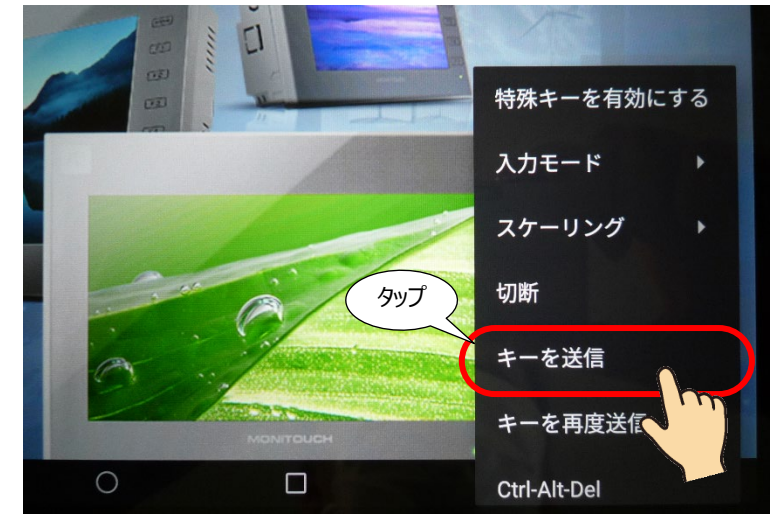

2 以下の画面が表示されるので、プルダウンメニュー表示のボタンをタップします。

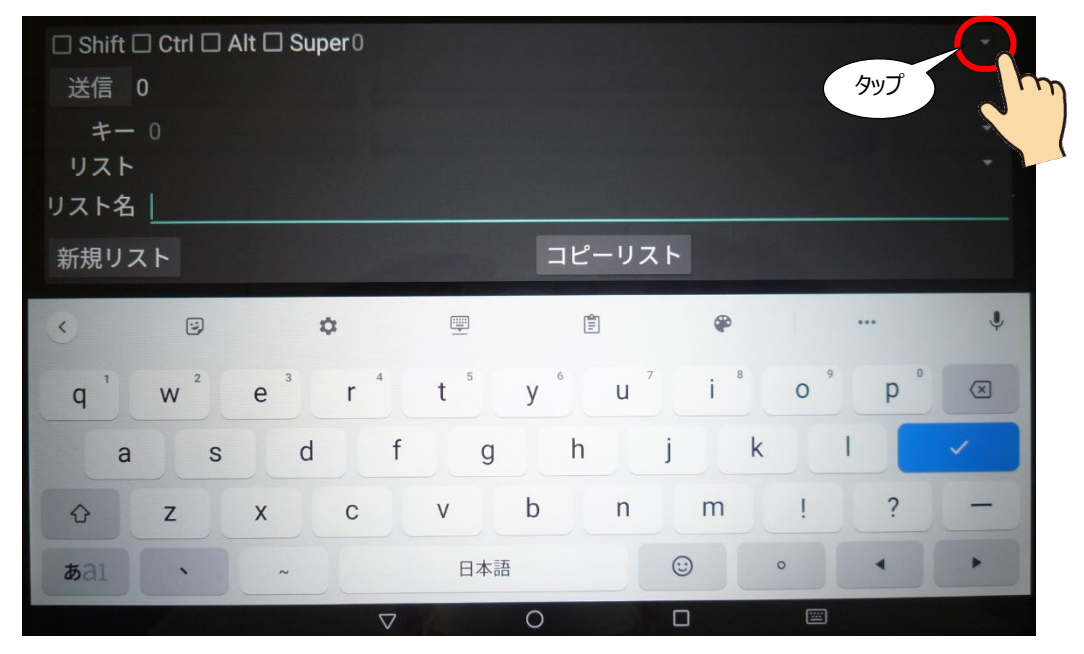

3 以下のプルダウンメニューが表示されます。スクロールさせて「F8」を選びます。

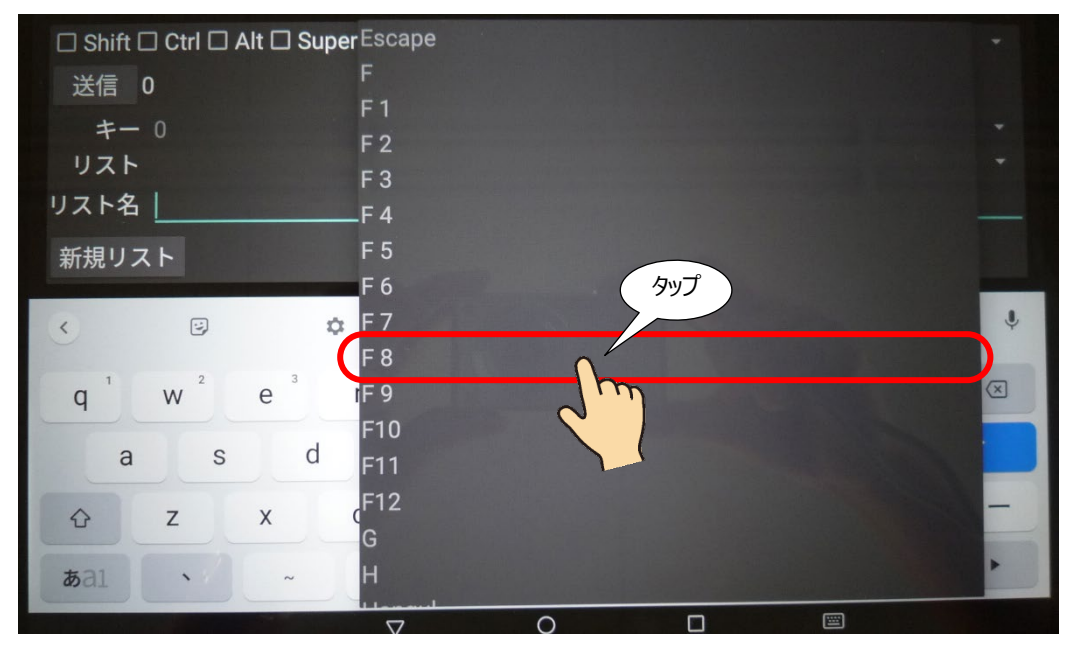

4 「F8」が選ばれている状態で「送信」をタップします。

| タップ | □ Shift □<br>送信 F | ] Ctrl 🗆 A<br>8 | lt 🗆 Super F 8                |   |                               |                |       |   |
|-----|-------------------|-----------------|-------------------------------|---|-------------------------------|----------------|-------|---|
|     | リストも              |                 |                               |   |                               |                |       |   |
|     | 新規リス              | < <u></u>       |                               |   | コピーリスト                        |                |       |   |
|     | •                 |                 | \$                            | Ē | 1                             | ۴              |       | Ŷ |
|     | q                 | W <sup>2</sup>  | e <sup>3</sup> r <sup>4</sup> | t | y <sup>6</sup> U <sup>7</sup> | i <sup>8</sup> | o° p° | × |

5 画面上に、V9の SYSTEM メニューが表示されます。

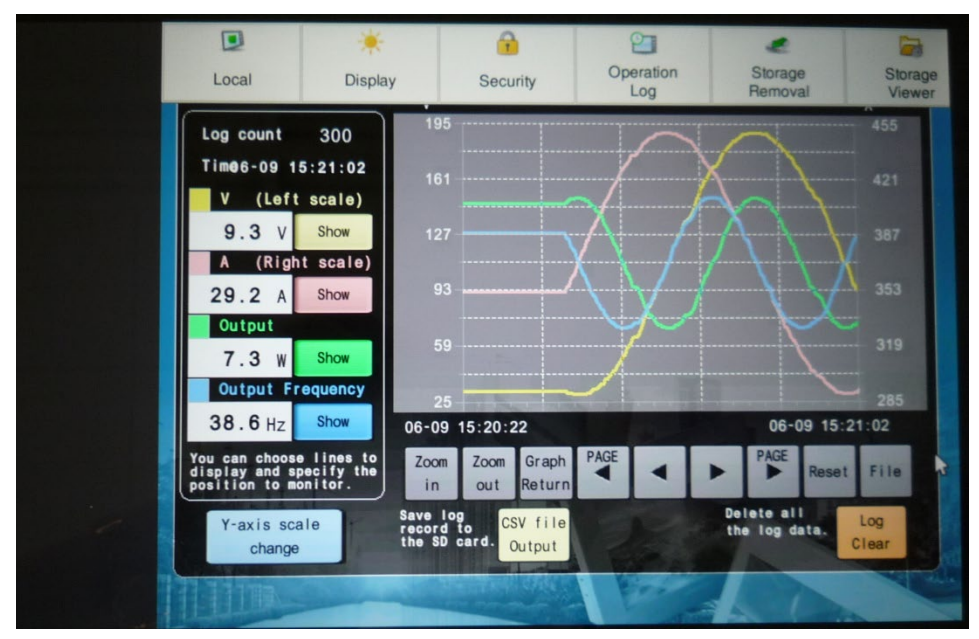

Hakko Electronics Co., Ltd.

| テクニカルインフォメーション | No. TI-M-1278 | 16/16 |
|----------------|---------------|-------|
|                |               |       |

### 5.4 メニューの多言語対応

Simple Remote は、5ヶ国語(日本語、英語、中国語(簡体字)、中国語(繁体字)、韓国語)のメニュー に対応しています。

Andoroid タブレットの言語の設定に合わせて、自動的に切り替わります。

(例:中国語(簡体字)の場合)

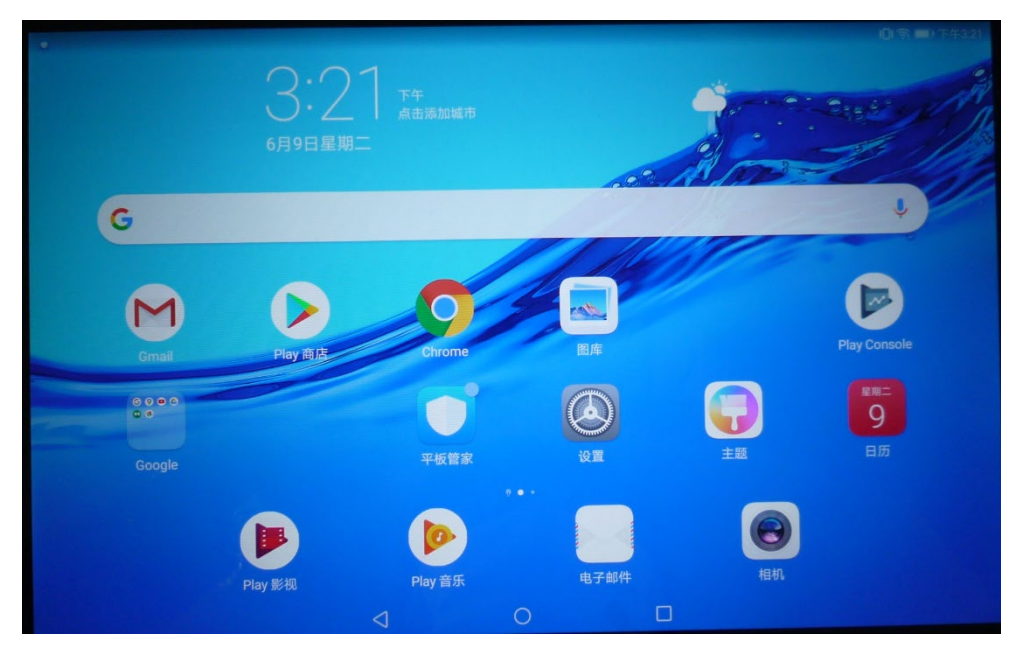

|                        |                 |   | 101 - 第一10 下午3:21 |
|------------------------|-----------------|---|-------------------|
| Simple Remote<br>Hakko |                 |   | 1                 |
|                        |                 |   | 连接                |
| 102 168 10 184.5000    |                 |   | ×                 |
| 标题(可选)                 |                 |   |                   |
| VNC连接设定                |                 |   |                   |
| 192.168.10.184         |                 |   | 5900              |
| VNC用户名(可选)             |                 |   |                   |
| VNC密码                  |                 |   | ☑ 保存              |
| 显示显示详细设定               |                 |   |                   |
| 导入 / 导出设定              |                 |   |                   |
| 复制Logcat               |                 |   |                   |
|                        |                 |   |                   |
|                        | $\triangleleft$ | 0 |                   |

【お問い合わせ】 発紘電機株式会社 技術相談窓口 フリーコール: 0120-128-220 FAX: 076-274-5208